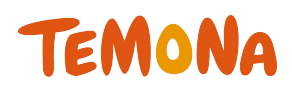

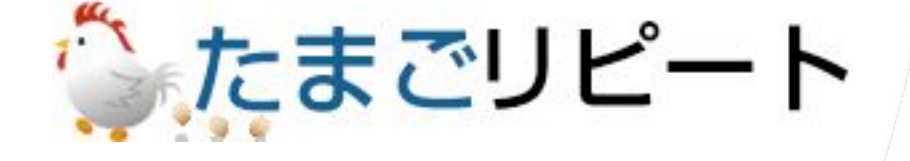

## -基本操作(注文キャンセル)-2018年09月第1版

◇お問合せ先◇ テモナ株式会社 たまごコンシェル TEL:03-6635-6451 FAX:03-6740-1754 Mail:tamago-con@temona.co.jp

# 目次

| 目的別案内·····                                   | 2 |
|----------------------------------------------|---|
| 注文のキャンセル・・・・・・・・・・・・・・・・・・・・・・・・・・・・・・・・・・・・ | 3 |
| 定期注文 の停止・・・・・・・・・・・・・・・・・・・・・・・・・・・・・・・・・・・・ | 4 |

### 支払方法毎の注文キャンセル・・5

#### ■代引き

| 注文キャンセル(今回)・・・・・      | 6 |
|-----------------------|---|
| 注文キャンセル(今回・次回)・・・・・・・ | 7 |
| 注文キャンセル(次回以降)・・・・・・・  | 8 |
| 注文キャンセル(今回のみ)・・・・・・・・ | 9 |

#### 

| ■ND(後北しい                                        | 15 |
|-------------------------------------------------|----|
|                                                 | 10 |
| 注文キャンセル(今回)・・・・・・・・・・・・・・・・・・・・・・・・・・・・・・・・・・・・ | 16 |
| 注文キャンセル(今回・次回)・・・・・・                            | 17 |
| 注文キャンセル(次回以降)・・・・・・・                            | 18 |
| 注文キャンセル(今回のみ)・・・・・・・                            | 19 |

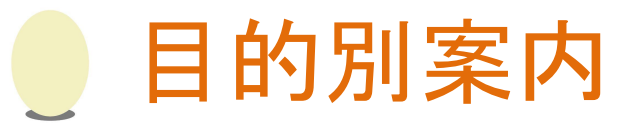

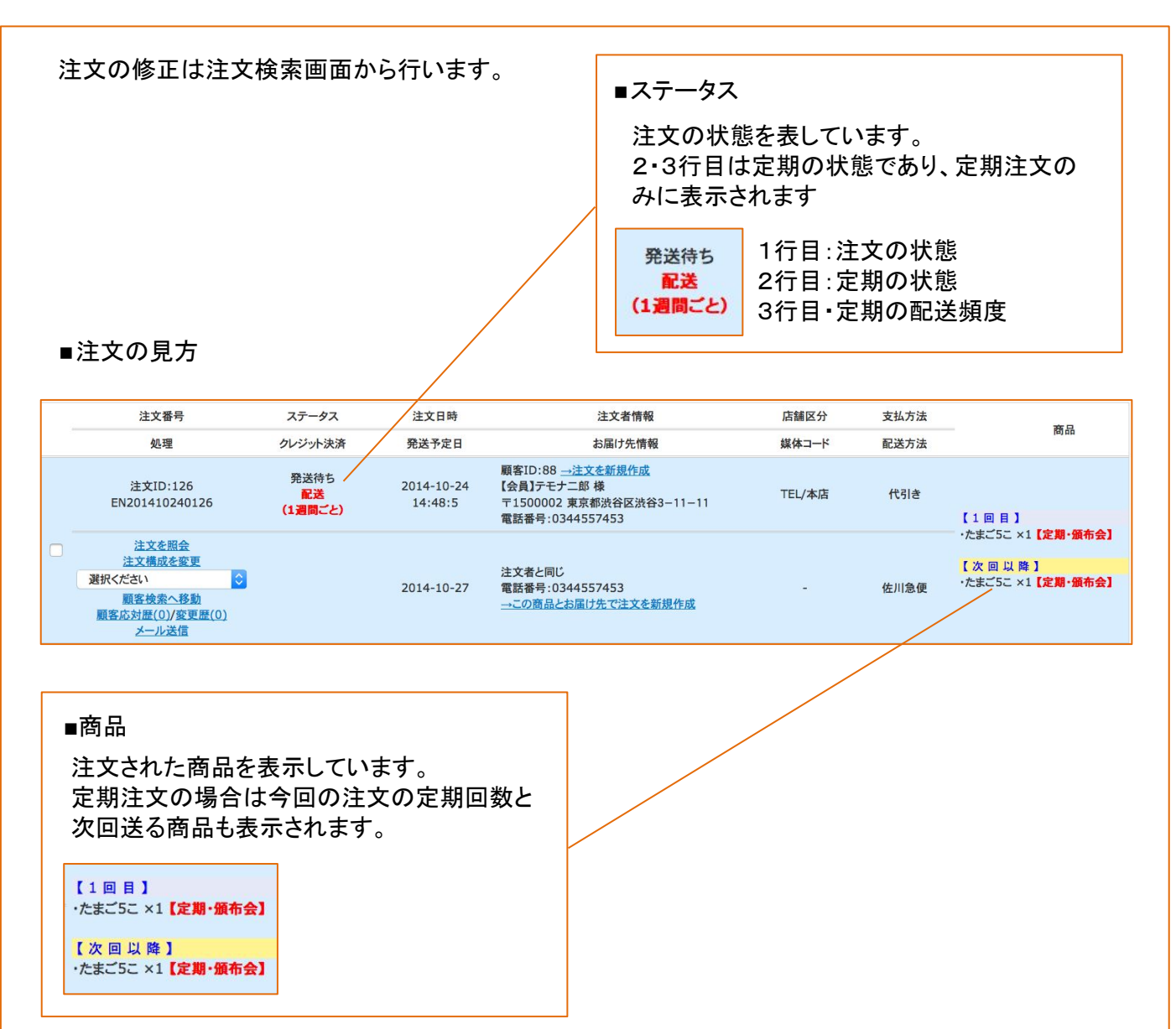

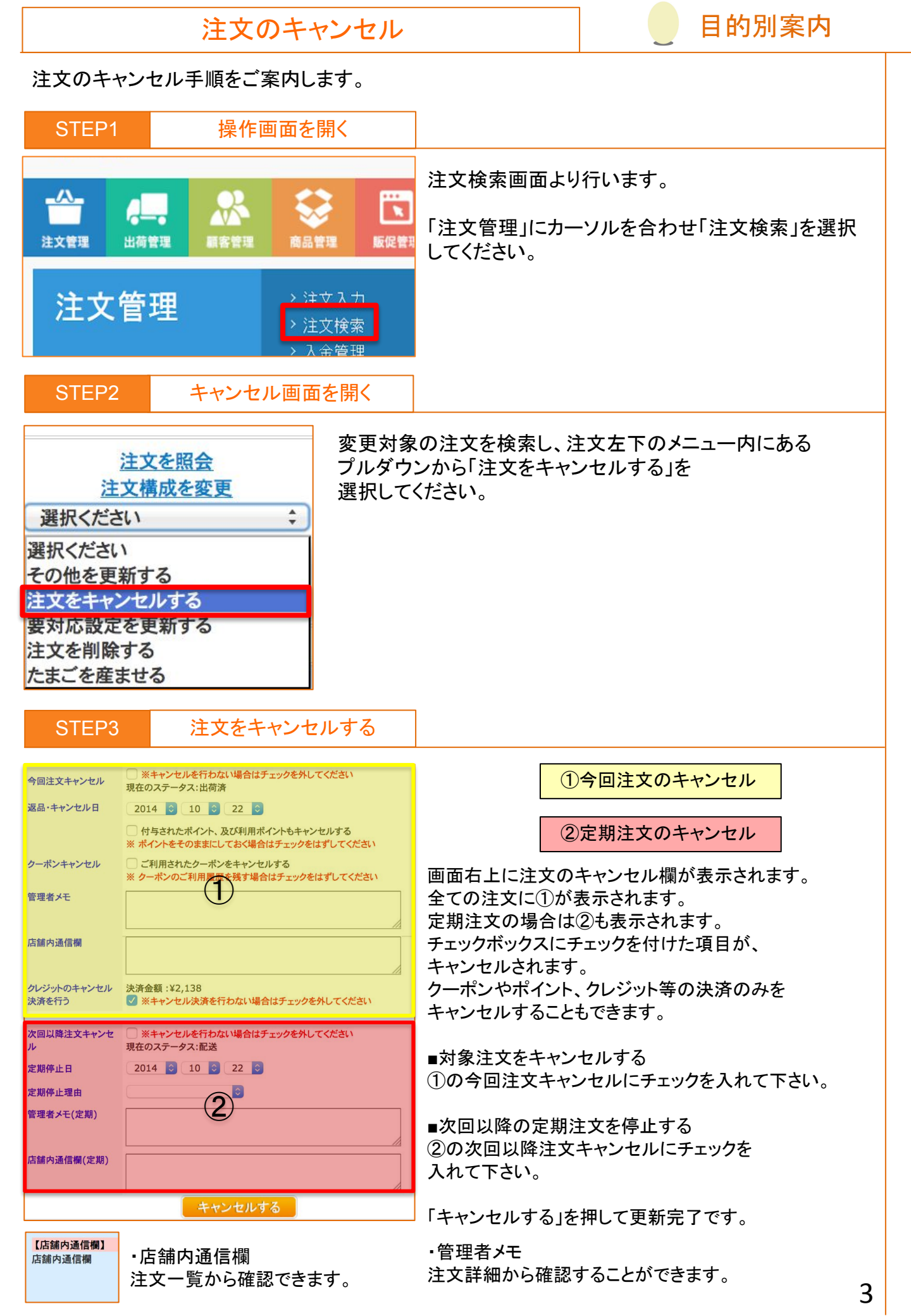

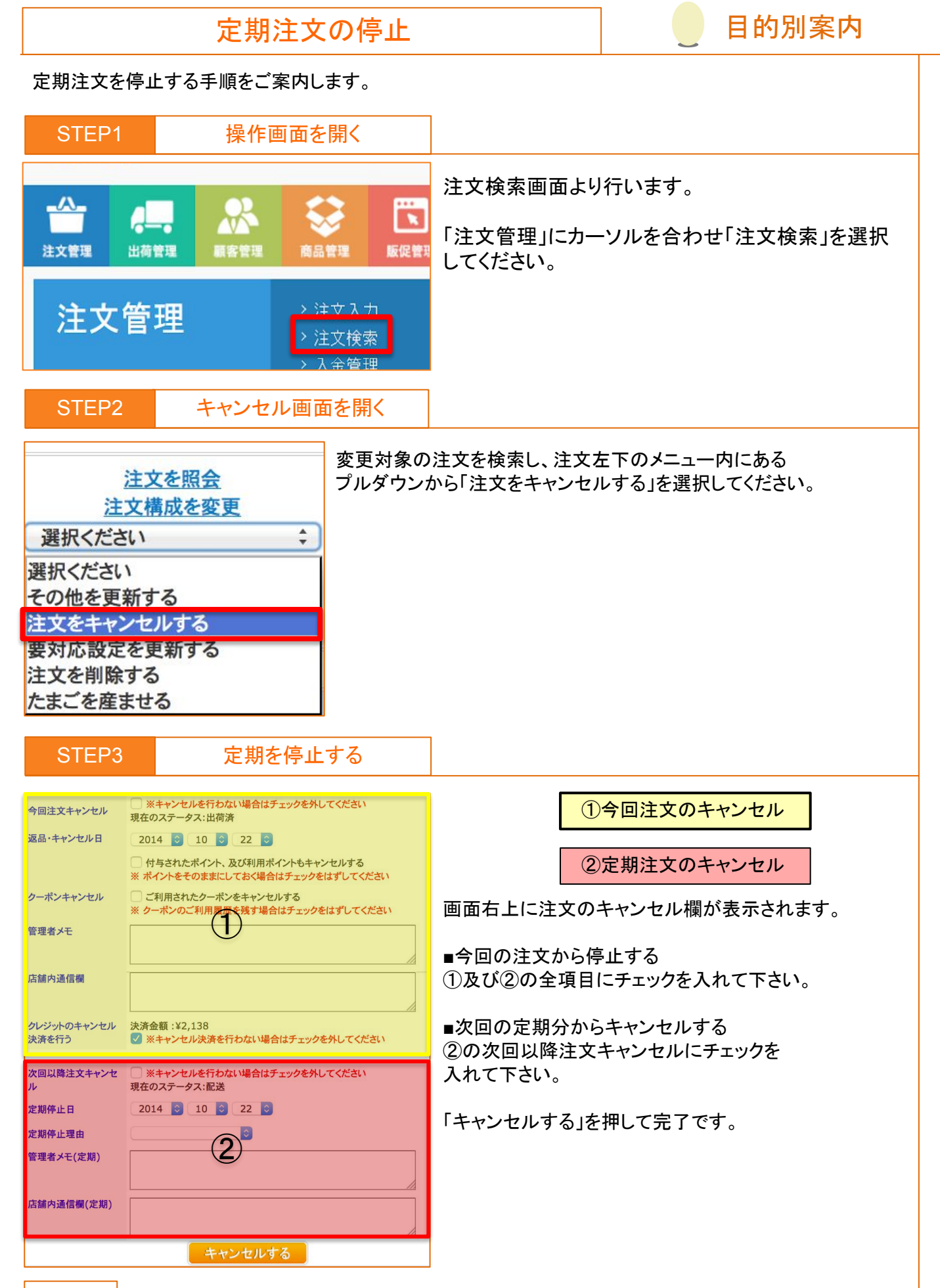

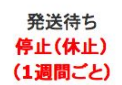

定期注文の停止が完了すると、注文検索画面から対象注文を閲覧した際に、 2・3行目に赤字で表示されている定期配送ステータス:【停止 (休止)】となります。

支払方法毎の注文キャンセル ※注文キャンセルを行うにあたっての注意点※ たまごリピートの各種設定>重要項目設定>その他設定 にある「注文キャンセルのチェックボッ クス」の設定によってキャンセル画面の表示が異なります。 マニュアルでは「注文キャンセルのチェックボックス」を【入れる】の画像で説明しておりますので、ご 注意ください。 🕗 注文キャンセルのチェックボックス 入れる ▼ ※ 注文をキャンセルする際キャンセルチェ・ ックを「外す」。 外す ※ 注文をキャンセルする際キャンセルチェ クを「入れる」。 注文をキャンセルする 🔻 一覧へ戻る 【入れる】で設定した場合 诵堂明細 初期値でチェックがついている状態です。 ■お名前:タイング ✓ ※キャンセルを行わない場合はチェックを外してください キャンセルしない場合はチェックを外して 今回注文キャンセル 現在のステータス: 発送待ち いただきます。 返品・キャンセル日 2018 🔻 7 🔻 19 🔻 ☑ 付与されたポイント、及び利用ポイントもキャンセルする ハントをそのままにしておく場合はチェックをはずしてください 注文をキャンセルする ▼ 一覧へ戻る 【外す】で設定した場合 通常明細 ■お名前:タイングエン様 ■ご注文番号:EN20180718219 初期値でチェックがついていない状態です。 ■ ※キャンセルを行う場合はチェックを入れてください キャンセルする場合にチェックを 今回注文キャンセル 現在のステータス:発送待ち 付けていただきます。 2018 7 7 19 7 返品・キャンセル日 □ 付与されたポイント、及び利用ポイントもキャンセルする ハル(付与/到田)を土い,わり、オス場合(サエーー・ウを入わてくださ) 代引きのキャンセルは、以下の 注文ステータスの際に行うことができます。 【注文ステータス】 【配達完了】【出荷済】 【発送準備中】【発送待ち】 ■□代引き 注文日時 注文者情報 注文番号 ステータス 店舗区分 支払方法 カジット・Paypal・NP 如理 発送予定日 お届け先情報 媒体コード 配送方法 決済 顧客ID:3136 →注文を新規作成 注文ID:16436 2018-07-10 【会員】テモナテスト(テモナテスト)様 発送待ち TEL/本店! 代引き EN201807106436 〒1500002 東京都渋谷区渋谷2-12-19 15:53:0 電話番号:0366356451 ・テスト・テスト 注文を照会 注文構成を変更 注文者と同じ 選択ください 電話番号:0366356451 ٧ 2018-07-11 ヤマト便 顧客検索へ移動 →この商品とお届け先で注文を新規作成

顧客応対歴(0)/変更歴(2)

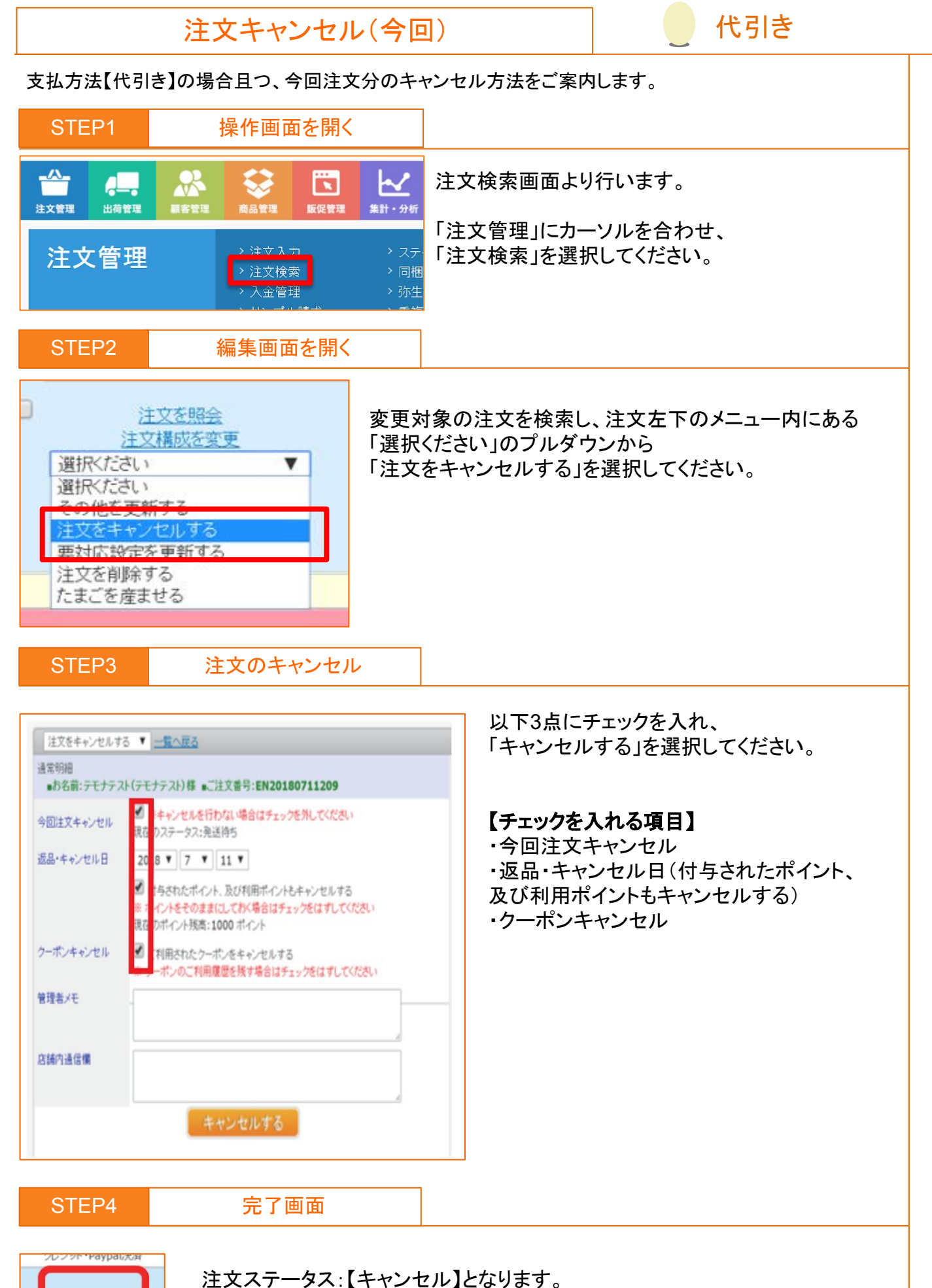

キャンセル

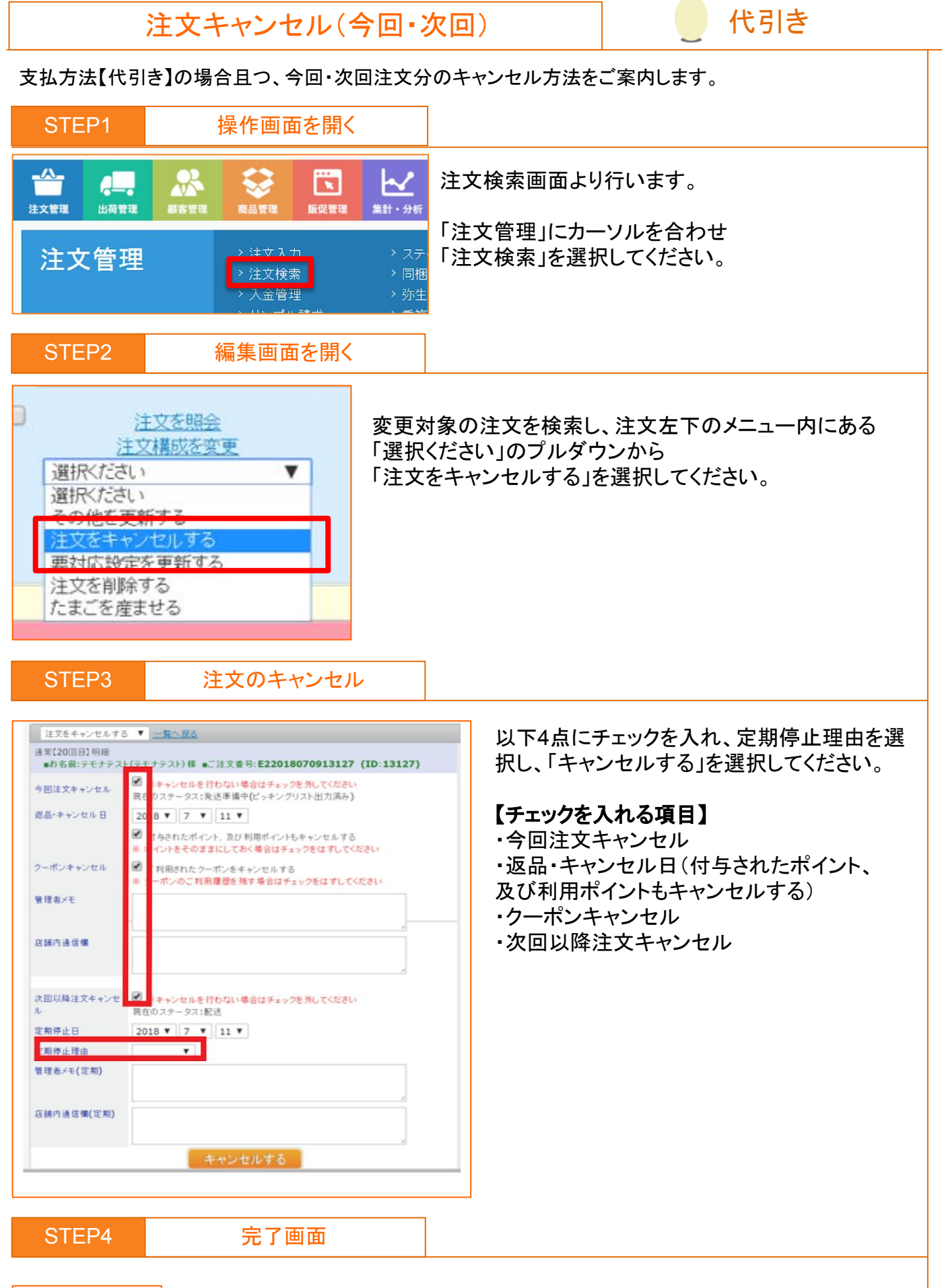

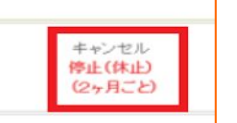

注文ステータス:【キャンセル】、定期配送ステータス:【停止(休止)】になります。

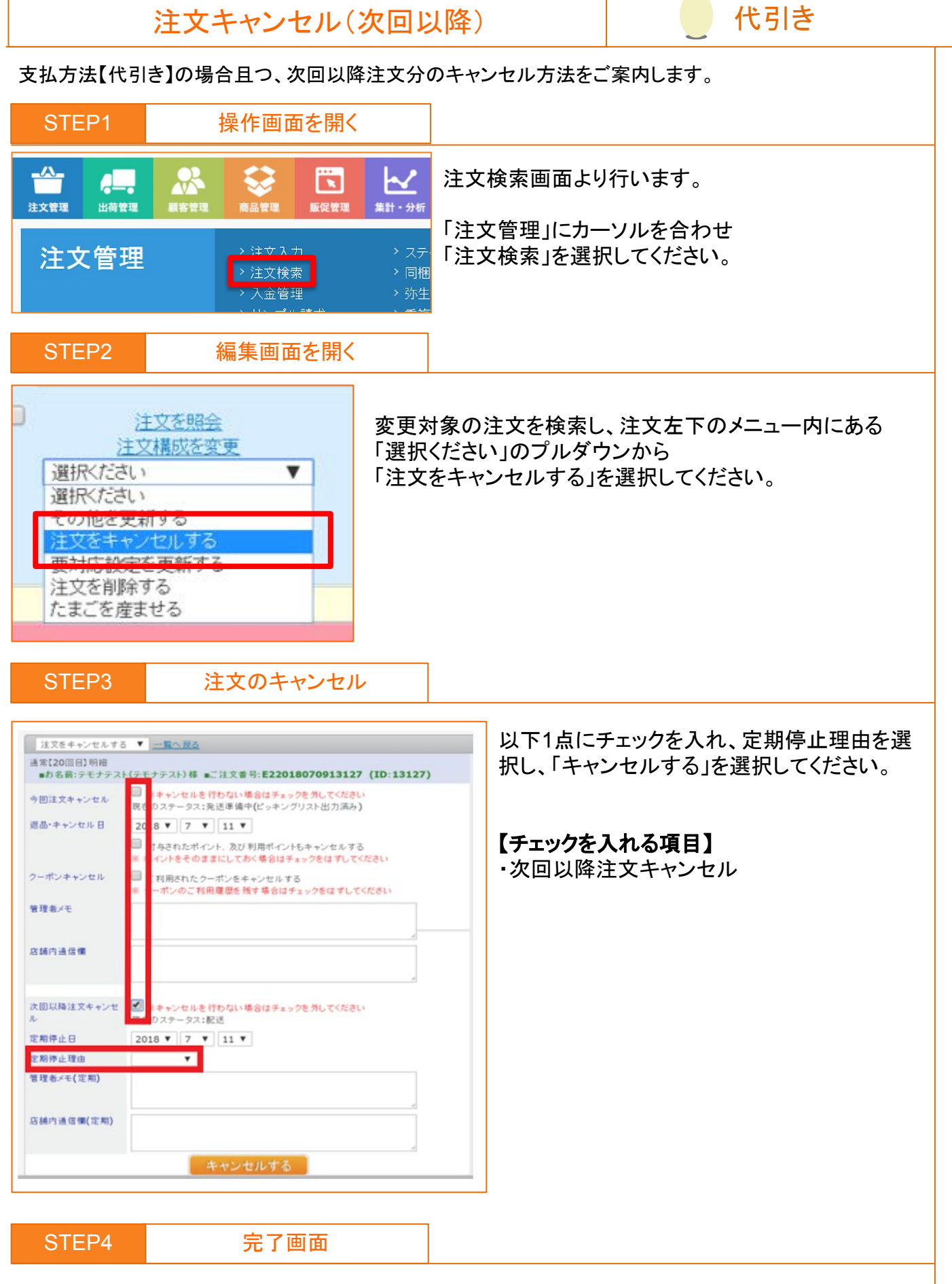

発送待ち 停止(休止) (2ヶ月ごと)

注文ステータス:【配達完了】【出荷済】【発送準備中】【発送待ち】 定期配送ステータス:【停止(休止)】になります。

![](_page_9_Picture_0.jpeg)

|   | a Tranke H                                                                                                    |  |
|---|----------------------------------------------------------------------------------------------------|--|
|   | ヤンセル                                                                                                    |  |
|   | AP 1X                                                                                                    |  |
|   | Statute and a local statute of the local statute of the local statute of |  |
| 2 | 2ヶ月こと)                                                                                                    |  |

注文ステータス:【キャンセル】定期配送ステータス:【配送】になります。

![](_page_10_Picture_0.jpeg)

![](_page_10_Figure_1.jpeg)

#### 【デビットカードの決済についての注意点】

デビットカードでお支払いの場合、たまご上ではクレジット決済と同じ表記になりますが、 即時決済扱いになります。 たまごのクレジットステータス上では仮決済済と表示がされておりますが、 決済は既に済んでいる状況になります。

※定期2回目以降も同様で、たまごが作成されたタイミングで引き落とされている状態となります。 デビットカードにてお支払いのキャンセルをされた場合、クレジットカード会社によっては 返金がされない場合がございます。

※理由としましては、デビットカードのルールが各クレジットカード会社によって 統一されていないためになります。 「注文をキャンセルする」からクレジットのキャンセル処理を行った後、ご購入者様から

「返金されていない」との問い合わせがあった場合は、ご利用のクレジットカード会社へご購入者様から直接お問い合わせいただくようご案内ください。

![](_page_11_Figure_0.jpeg)

完了画面

![](_page_11_Picture_2.jpeg)

注文ステータス:【キャンセル】 決済ステータス:【キャンセル済】になります。 支払方法【クレジット】の場合且つ、今回・次回注文分のキャンセル方法をご案内します。

注文キャンセル(今回・次回)

![](_page_12_Picture_1.jpeg)

クレジット決済ステータス:【キャンセル済】 定期配送ステータス:【停止(休止)】になります。

キャンセル済

クレジットカード

![](_page_13_Picture_0.jpeg)

決高済

ステータス:【配達完了】【出荷済】【発送準備中】【発送待ち】 決済ステータス:【決済済】【仮決済済】 定期配送ステータス:【停止(休止)】になります。

![](_page_14_Picture_0.jpeg)

注文ステータス:【キャンセル】 決済ステータス:【キャンセル済】 定期配送ステータス:【配送】になります。

マンセル済

日常操作において発生する注文の操作を目的別にご案内します。

NP(後払い)

![](_page_15_Figure_1.jpeg)

#### 【作業を行うにあたっての注意点】

※【与信中】【取引登録中】【取引修正依頼待ち】【取引修正依頼中】【出荷報告依頼中】 上記ステータスは、データ連携中の為、キャンセル処理をしないでください。 ステータス【発送待ち】【発送準備中】【出荷済】【配達完了】 決済ステータス【出荷報告待ち】になってからキャンセル処理を行うようお願いします。

キャンセルが可能な状態は、ご購入者様がお支払いしていない場合のみとなります。 お支払いしてしまっているとキャンセル後、要対応になりキャンセル出来ません。 【出荷済】【配達完了】の注文をキャンセル処理する場合には、 必ず株式会社ネットプロテクションズ様にご購入者様のお支払いが完了していないか 確認を行ってから処理をするようお願い致します。

※キャンセル操作が完了した直後の NP 決済ステータスは【キャンセル待ち】になり、 【キャンセル完了】に変わるまではお時間がかかる場合がございます。

![](_page_16_Figure_0.jpeg)

取引キャンセル完了

注文ステータス【キャンセル】 決済ステータス【取引キャンセル完了】になります。

![](_page_17_Picture_0.jpeg)

![](_page_18_Figure_0.jpeg)

未沈済(クレジット、NP 審査前、振込前) 停止(休止) (1ヶ月ごと)

注文ステータス・決済ステータスは変更されず、 定期配送ステータス:【停止(休止)】になります。

![](_page_19_Picture_0.jpeg)